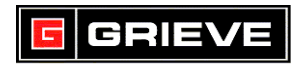

#### HONEYWELL UDC3200 KEYS

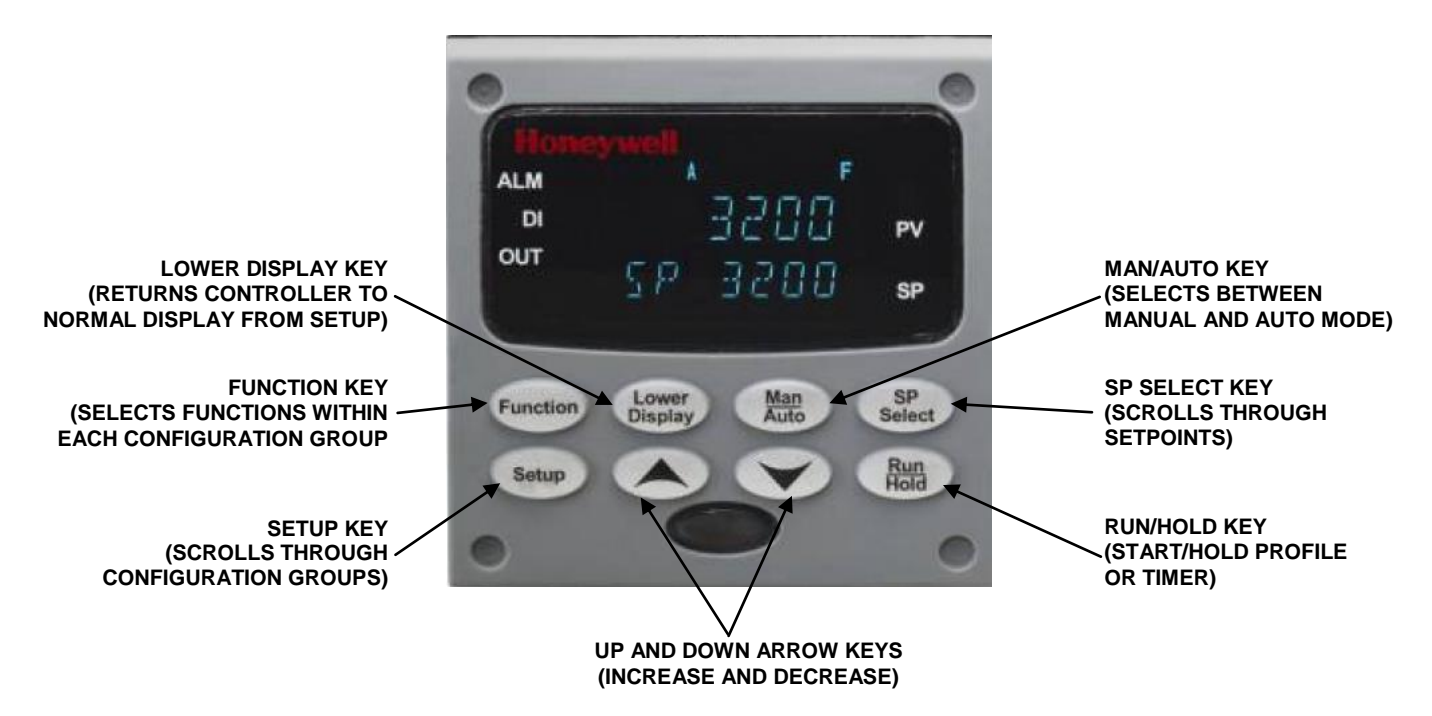

### A. CHANGING THE SET POINT

1. Press Lower Until Upper Display shows the PV Value and the Lower

Display shows SP.

- 2. Press or to change the set point.
- **3.** Press Lower to accept the change.

### B. <u>RUNNING A PROFILE (IF APPLICABLE)</u>

For information on how to configure a profile, refer to UDC3200 User Manual, pages 125-131.

1. Press Run to start a profile. "R" displays in Upper Display to indicate a

profile is running.

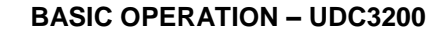

# C. TO HOLD A PROFILE (IF APPLICABLE)

**1.** Press to hold a profile. "H" displays in Upper Display to indicate a

profile is held at the current setpoint.

## D. <u>PERFORMING ACCUTUNE</u>

Press

GRIEVE

- 1. Press until **ACCUTUNE** is shown on the lower display.
- Press Function until ACCUTUNE is shown on the lower display. Press to enable Accutune (TUNE).
- 3. Press Lower to return to **MAIN MENU**.
- 4. Set the controller to the desired set point.
- 5. Press Lower Display to return until **TUNE OFF** is shown on the lower display.

until **DoFast** is shown on the lower display.

6. Press Lower to return to **MAIN MENU**. "T" displays in Upper Display as

long as Accutune is in process. Once complete, lower display will show

TUNE OFF and PID values will be filled in under TUNING menu.